## 【利用申込方法】 ポータルログイン後スタート!!

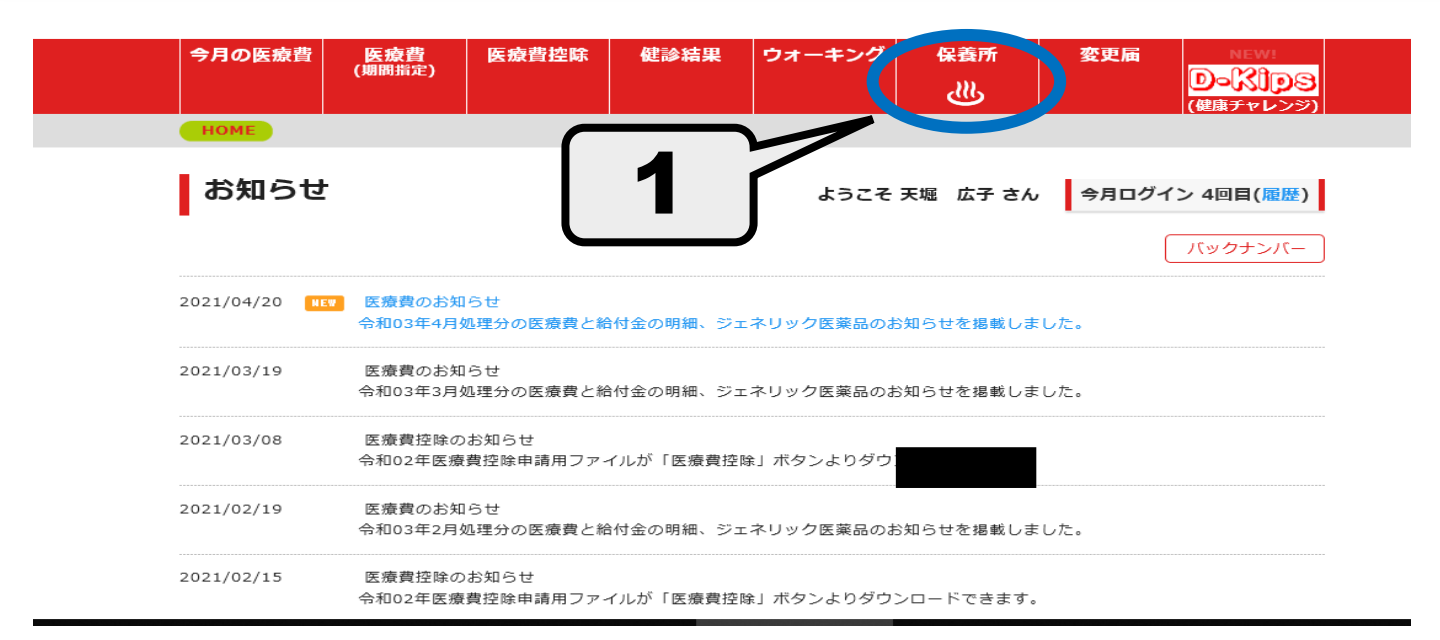

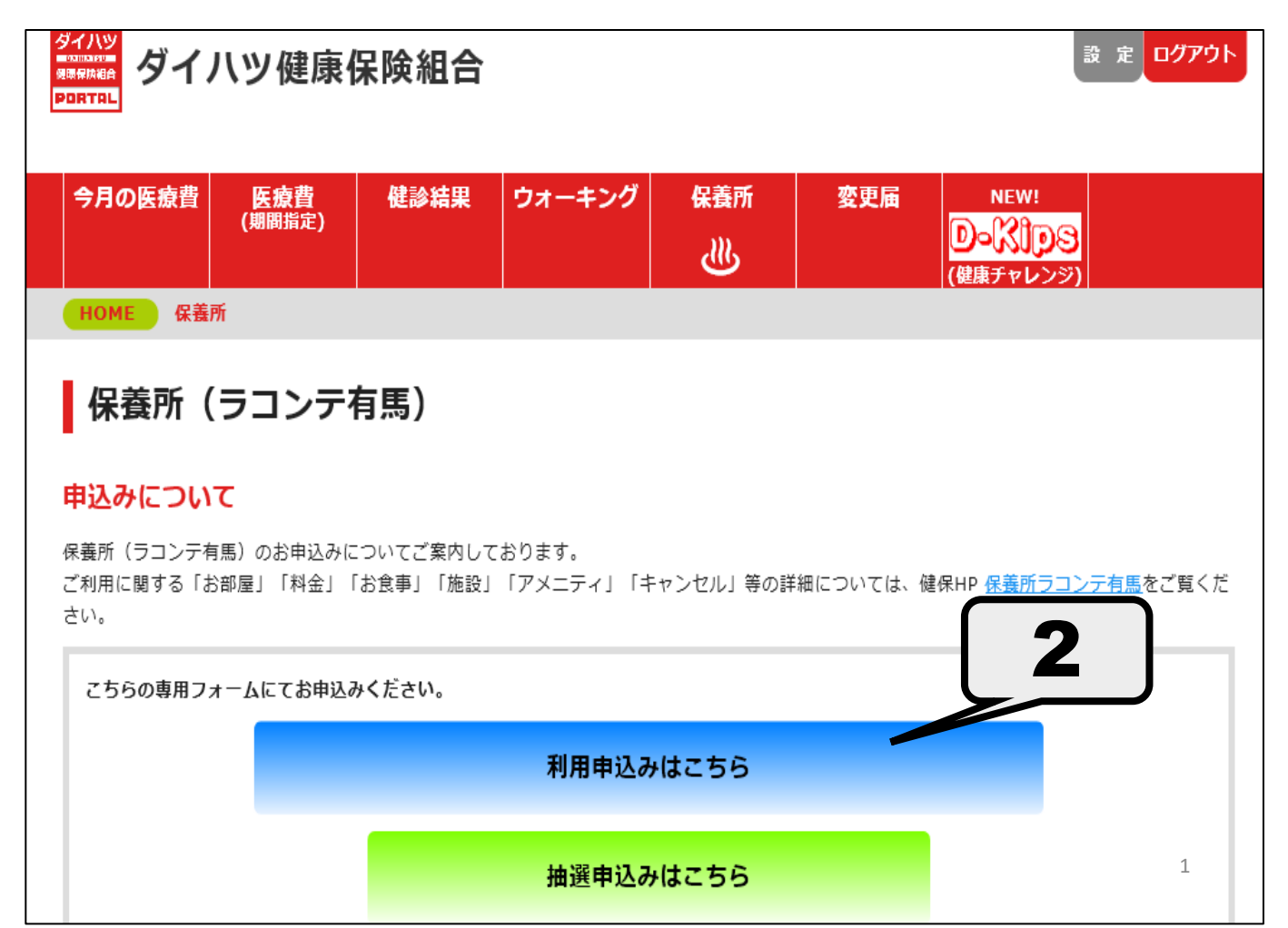

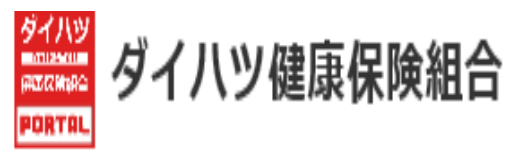

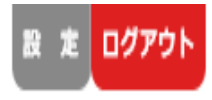

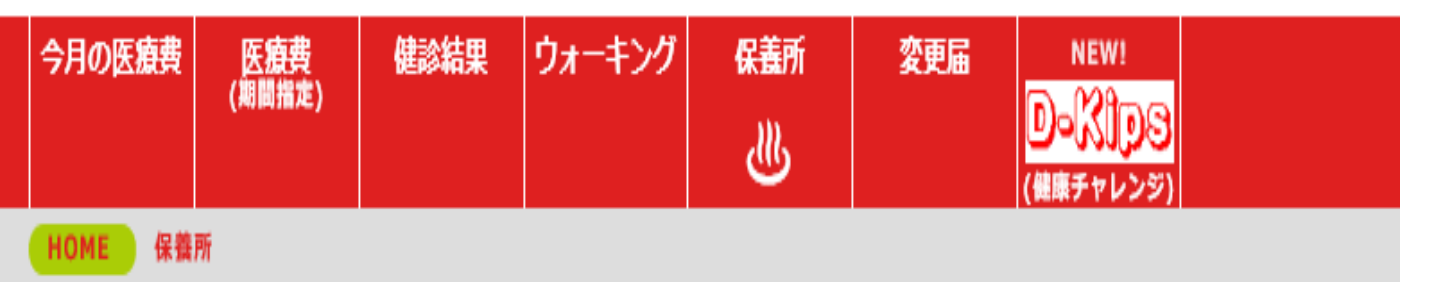

## 保養所(ラコンテ有馬 利用申込み)

## 申込みについて

こちらの専用フォームにてお申込みください。 ご宿泊の11日前までには必ず、仮予約に続いて本予約まで完了してください。 ※本予約は仮予約完了後、利用申込み履歴の申込番号を選択していただくことで可能です。 利用申込み履歴の申込番号を選択して専用フォームへお進みください。
うコンテ有馬 空室状況カレンダーはこちら

## キャンセル料について

#### 宿泊料金

利用日の5日前以降にキャンセルされた場合:1,050円/人

※12才以下:530円/人

(例:4/1宿泊日の場合は3/26 17:30までにご連絡いただくとキャンセル料は発生いたしません。)

#### 食事料金

利用日の前日以降にキャンセルされた場合:食事料の全額

#### 規定外室料

利用日の5日前以降にキャンセルされた場合:2,100円/室

#### キャンセルの場合のご連絡先

| 月~金       | ダイハツ健康保険組合 | 9:00~12:00/13:00~17:30 |
|-----------|------------|------------------------|
| 土・日(大型連休) | ラコンテ有馬     | 9:00~12:00/13:00~17:30 |

## ダイハツ健康保険組合

## 保養所(ラコンテ有馬 空室状況カレンダー)

#### 選択方法

希望日の部屋タイブをクリックしてください。 コロナ感染予防のため、予約可能な部屋数を一般室7室/日に設定させていただきます。 特別室の予約を希望される場合は、お申し出下さい。

#### 注意事項

2021年6月から 2021年10月まで の空室状況がご確認いただけます。 ご宿泊の11日前までには必ず、仮予約に続いて本予約まで完了してください。 このボータルサイトのお申込みは11日前までです。

|         |   |    |   |   |   |   |   |   |   |    | 数字<br>= { | <sup>2</sup> = 列<br>夏待1 | 曳室参<br>除外 | 数<br>日 |       | = 予i<br>= | 約不<br>Hiシ | 可<br>/一フ | マン       | -   | 満室<br>; | = ス/ | ペシ | = 休<br>ヤル | 、館 E<br>/デ - | -  |    | = 8<br>特別 | 當時<br>目優 | 休館<br>待日 |
|---------|---|----|---|---|---|---|---|---|---|----|-----------|-------------------------|-----------|--------|-------|-----------|-----------|----------|----------|-----|---------|------|----|-----------|--------------|----|----|-----------|----------|----------|
| 6月      | 1 | 2  | 3 | 4 | 5 | 6 | 7 | 8 | 9 | 10 | 11        | 12                      | 13        | 14     | 15    | 16        | 17        | 18       | 19       | 20  | 21      | 22   | 23 | 24        | 25           | 26 | 27 | 28        | 29       | 30       |
| (2021年) | 火 | 水  | * | 金 | ± | 日 | 月 | 火 | 水 | *  | 金         | ±                       | 日         | 月      | 火     | 水         | *         | 金        | Ŧ        | 日   | 月       | 火    | 水  | *         | 金            | ±  | 日  | 月         | 火        | 水        |
| 特別室(残室) | - | -  | - | 満 | - | - | 休 | - | - | 35 | -         | -                       | -         | 休      | -     | -         | 潤         | -        | -        | -   | 休       | -    | -  | -         | -            | -  | -  | 休         | -        | -        |
| 一般室(残室) | - | -  | - | 満 | - | - | 休 | - | - | 満  | -         | _                       | _         | 休      | -     | -         | 満         | -        | -        | -   | 休       | -    | -  | -         | -            | -  | -  | 休         | -        | -        |
|         |   |    |   |   |   |   |   |   |   | ᠾ  | <u>ו</u>  | ≚                       | 亡月        |        |       | た         | F         | 7        |          | ••• |         | 5    |    |           | _            |    |    |           |          |          |
| 7月      | 1 | 2  | 3 | 4 | 5 | 6 | 7 | 8 |   |    | 1         | ٦.                      | Ť         |        | ] '   | C         | 1         |          | <b>7</b> | 7   |         |      | 4  | 25        | 26           | 27 | 28 | 29        | 30       | 31       |
| (2021年) | * | \$ | ± | Ħ | 月 | 火 | 水 | * |   |    |           | _                       |           |        |       |           | 7         |          |          |     | _       |      | J  | B         | 月            | 火  | 水  | *         | 会        | ±        |
| 特別室(残室) | 潤 | -  | - | - | 休 | - | - | - | - | -  | -         | 休                       | -   -     |        | -   - | - /       |           |          | Ø        | - 7 | 淸       | -    | -  | -         | 休            | -  | -  | -         | -        | -        |
| 一般室(残室) | 潤 | -  | 7 | 6 | 休 | 6 | 6 | 7 | 7 | 3  | 7         | 休                       | 6 6       | 5 (    | 5 9   | 6         | 5 7       | 7        | 17       | 7   | 淸       | 7    | 7  | 7         | 休            | 7  | 7  | 7         | 7        | 4        |
|         |   |    |   |   |   |   |   |   |   |    |           |                         |           |        |       |           |           |          |          |     |         |      |    |           |              |    |    |           |          |          |
|         |   |    |   |   |   |   |   |   | _ |    |           |                         |           |        |       |           |           |          | -        | _   |         |      |    |           |              |    |    |           |          |          |

2021年4月21日 更新

|   | 8月      | 1 | 2 | 3 | 4 | 5 | 6 | 7 | 8 | 9 | 10 | 11 | 12 | 13 | 14 | 15 | 16 | 17 | 18 | 19 | 20 | 21 | 22 | 23 | 24 | 25 | 26 | 27 | 28 | 29 | 30 | 31 |
|---|---------|---|---|---|---|---|---|---|---|---|----|----|----|----|----|----|----|----|----|----|----|----|----|----|----|----|----|----|----|----|----|----|
|   | (2021年) | Ħ | 月 | 火 | 水 | * | 金 | ± | Ħ | 月 | 火  | *  | *  | ±  | ±  | Ħ  | 月  | 火  | 水  | 木  | 金  | ±  | B  | 月  | 火  | 水  | *  | 金  | ±  | Ħ  | 月  | 火  |
| 牟 | 寺別室(残室) | - | 休 | - | - | - | - | - | - | - | -  | -  | -  | -  | -  | -  | 休  | 休  | -  | -  | -  | -  | -  | 休  | -  | -  | -  | 満  | -  | -  | 休  | -  |
| - | 一般室(残室) | 5 | 休 | 7 | 7 | 7 | 7 | 1 | 6 | 7 | 7  | 6  | 5  | 4  | 6  | 7  | 休  | 休  | 7  | 7  | 7  | 7  | 7  | 休  | 7  | 7  | 7  | 満  | 7  | 7  | 休  | 3  |

| 9月      | 1 | 2 | 3 | 4 | 5 | 6 | 7 | 8 | 9 | 10 | 11 | 12 | 13 | 14 | 15 | 16 | 17 | 18 | 19 | 20 | 21 | 22 | 23 | 24 | 25 | 26 | 27 | 28 | 29 | 30 |
|---------|---|---|---|---|---|---|---|---|---|----|----|----|----|----|----|----|----|----|----|----|----|----|----|----|----|----|----|----|----|----|
| (2021年) | 水 | 木 | 金 | ± | B | 月 | 火 | 水 | 木 | 10 | ±  | B  | 月  | 火  | 水  | 木  | 金  | ±  | Ħ  | 月  | 火  | 水  | 木  | 金  | ±  | Ħ  | 月  | 火  | 水  | 木  |
| 特別室(残室) | - | 満 | - | - | - | 休 | - | - | 満 | -  | -  | -  | 休  | -  | -  | -  | 満  | -  | -  | -  | 休  | -  | -  | -  | -  | -  | 休  | _  | -  | -  |
| 一般室(残室) | 7 | 満 | 7 | 7 | 7 | 休 | 7 | 7 | 満 | 7  | 7  | 7  | 休  | 7  | 7  | 7  | 満  | 7  | 7  | 7  | 休  | 7  | 7  | 7  | 7  | 7  | 休  | 7  | 7  | 4  |

保養所(ラコンテ有馬 利用申込み)

|                                                                                                    | _                                      |                                                    |
|----------------------------------------------------------------------------------------------------|----------------------------------------|----------------------------------------------------|
| 利用申込み専用フォーム 【仮予約                                                                                               | ]]                                     |                                                    |
| 2021年04月から2021年07月までの利用申込み<br>キャンセル料は利用日の5日前から発生します。                                                           | ができます。                                 | 必須項目入力                                             |
| 當泊利用の申込みのみ可能です。日帰りの方がい<br>お問い合わせは健保組合までご通絡ください。<br>(記載内容については、保養所の利用に関する。                                      | いらっしゃる場合や<br>こと以外では、使用致しません            |                                                    |
| 中込日                                                                                                    | 2021/04/29                             | ポータルサイトにログ                                         |
| 保險証冊号                                                                                                    | 107                                    | イン者が自動で表示さ                                         |
| 利用责任者(利用申込者) 漢字氏名                                                                                              |                                        | わます.                                               |
| 利用责任者(利用申込者) 力ナ氏名                                                                                              |                                        | 116 90                                             |
| 死尾                                                                                                    |                                        |                                                    |
| 拱亭電話奏号 ស                                                                                                    | 携帯電話をお持ちでない場                           | ※ハイランなしで入力ください。<br>合は日中に連絡の取れる電話音号                 |
| メールアドレス 🛤                                                                                                    | メールアドレスは申込み受付<br>@dk.daihatsu.co.jpからの | 時に便用します。<br> メールを受信できるように設定しておいてください。              |
| 利用期間 👪                                                                                                    | 2021/07/31                             | 1 泊 <u>空帯状況カレンダー</u>                               |
| 宿泊人数 🔐                                                                                                    | 男ろ女名                                   | : 11 <b>%</b>                                      |
| 一般室(一般室は1部屋4名様まで)                                                                                              | □102号室<br>□302号室<br>※背景色グレーは予約不可で      | 203号室 204号室 205号室 206号室 207号室 208号<br>304号室<br>です。 |
| 特別室(特別室は1郡屋4名様まで) 🔐                                                                                            | □101号室 □201号室 □3<br>※存                 | 301号室                                              |
| 会議室                                                                                                    | └ 特別室は                                 | 現在ご指定できない為、                                        |
| 【連絡先】<br>ダイハツ健康保険組合<br>TEL: <u>072-752-3008</u> FAX: <u>072-752-7706</u><br>ラコンテ有馬<br>TEL: <u>078-903-4315</u> | 本予約画希望】と                               | 面の備考欄に【特別室<br>入力してください。                            |
|                                                                                                    |                                        |                                                    |

入力内容を確認する

仮予約 入力中

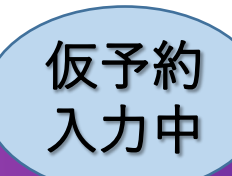

仮予約 完了メールが登録メールに届きます。

「ラコンテ有馬」利用申込み専用フォームから送信(ダイハツ健康保険組合)

「ラコンテ有馬」利用申込仮予約が完了しました。(本予約入力で完了です) 利用期間:2021/07/31 1泊

利用 11 日前までに利用申込本予約(利用者氏名、食事等)の登録をお願いいたします。 以下ポータルサイトへログイン後、「保義所」メニュー内の申込履歴よりご確認できます。 https://dk.kenpo.gr.jp/portal/login.asp

※ご注意ください※

ご宿泊の11日前までには必ず、本予約まで完了してください。 完了していただけない場合は自動キャンセルいたします。

※送信専用メールアドレスより配信されています。 返信いただいてもお答えできませんのでご了承ください。

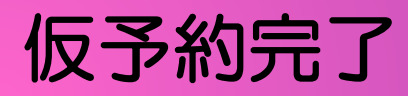

## ダイハツ健康保険組合

保養所(ラコンテ有馬 利用申込み)

### 入力内容の確認 【仮予約】

宿泊利用の申込みのみ可能です。日帰りの方がいらっしゃる場合や お買い合わせは健保組合までご連絡ください。

(記載内容については、保養所の利用に関すること以外では、使用致しません。)

| 申込日                | 2021/05/13                         |
|--------------------|------------------------------------|
| 保険証番号              | 記号:107 番号:                         |
| 利用責任者(利用申込者) 漢字氏名  |                                    |
| 利用責任者(利用申込者) カナ氏名  |                                    |
| 所属                 |                                    |
| 携带電話攝号             | 090<br>携帯電話をお持ちでない場合は日中に連絡の取れる電話番号 |
| メールアドレス            |                                    |
| 利用期間               | 2021/08/18 :1泊                     |
| 宿泊人数               | <b>男:1名 女:3名 計:4名</b>              |
| 一般室 (一般室は1部屋4名様まで) | 302号室                              |
| 特別室 (特別室は1部屋4名様まで) |                                    |
| 会議室                | 利用しない                              |

### 【連絡先】

ダイハツ健康保険組合 TEL: 072-752-3008 FAX: 072-752-7706 ラコンテ有馬 TEL: 078-903-4315

仮予約完了

この内容で申込む

## 保養所(ラコンテ有馬 利用申込み)

### 申込みについて

#### こちらの専用フォームにてお申込みください。

ご宿泊の11日前までには必ず、仮予約に続いて本予約まで完了してください。 ※本予約は仮予約完了後、利用申込み履歴の申込番号を選択していただくことで可能です。 利用申込み履歴の申込番号を選択して専用フォームへお進みください。

### ラコンテ有馬 空室状況カレンダーはこちら

## キャンセル料について

#### 宿泊料金

利用日の5日前以降にキャンセルされた場合:1,050円/人

※12才以下:530円/人

(例:4/1宿泊日の場合は3/26 17:30までにご連絡いただくとキャンセル料は発生いたしません。)

#### 食事料金

利用日の前日以降にキャンセルされた場合:食事料の全額

規定外室料

利用日の5日前以降にキャンセルされた場合:2,100円/室

#### キャンセルの場合のご連絡先

| 月~金       | ダイハツ健康保険組合 | 9:00~12:00/13:00~17:30 |
|-----------|------------|------------------------|
| 土・日(大型連休) | ラコンテ有馬     | 9:00~12:00/13:00~17:30 |

| 申込番号           | _<br> | 害来早をクロック   |           |       | 状況    |
|----------------|-------|------------|-----------|-------|-------|
| RM202105260001 |       | 月田 らで クラクク | 。<br>動できま | ⊧त    | 戶約    |
| RM202105170001 | ·+ヽ.  |            |           | ~ 9 0 | >セル   |
| RM202105110001 | 05/11 |            | 05/28     | 4     | 本予約   |
| RM202104270002 | A     | 健保 本人      | 06/18     | 10    | 仮予約   |
| RM202104270001 | 04/27 | 健保 本人      | 05/25     | 2     | 仮予約   |
| RM202104260002 | 04/26 | 健保 本人      | 05/18     | 4     | キャンセル |
| RM202104260001 | 04/26 | 健保 本人      | 05/07     | 2     | 仮予約   |

本登録スタート!!

## ダイハツ健康保険組合

保養所 (ラコンテ有馬 利用申込み) 宿泊者・食事内容入力へ 入力内容の確認 【仮 本予約する 内容を訂正する キャンセルする ጤ 宿泊利用の申込みのみ可能です。日帰りの方がいらっしゃる場合や お問い合わせは健保組合までご連絡ください。 (記載内容については、保養所の利用に関すること以外では、使用致しません。) 申込日 2021/05/11 保険証券号 記号:1番号:99991 利用責任者(利用申込者) 漢字氏名 健保 本人 利用責任者(利用申込者) カナ氏名 ケンボ ホンニン 所属 携带電話番号 携帯電話をお持ちでない場合は日中に連絡の取れる電話番号 メールアドレス 利用期間 2021/05/28 :1泊 宿泊人数 男:1名 女:3名 計:4名 一般室(一般室は1部屋4名様まで) 304号室 特別室(特別室は1部屋4名根まで) 会議室 利用しない

【連絡先】

ダイハツ健康保険組合

TEL:072-752-3008 FAX:072-752-7706 ラコンテ有馬

TEL : 078-903-4315

本予約

入力中

# 宿泊者入力

## ダイハツ健康保険組合

| 保養所(ラ                                | コンテ有馬 利                      | 田戸い ユハ                                       |
|--------------------------------------|------------------------------|----------------------------------------------|
|                                      |                              |                                              |
|                                      |                              | ─ 宿泊者を入力                                     |
| 利用申込み専用こ                             | フォーム 【本予約                    | ▶ ※お問違えのないとうお願いします                           |
| 2021年06月から2021                       | 年09月までの利用申込み:                |                                              |
| キャンセル科は利用日の                          | 05日前から発生します。<br>1巻フォーロ島りの支払い | にっしゃス様のかが用いたわせけ継辺組合中下で油線ノポウい/                |
| るにわれるのものののの 子供の年齢は下記備考構 (記載内容については、) | に入力してください。<br> 保養所の利用に関するこ   | と以外では、使用致しません。)                              |
|                                      | 区分                           | <ol> <li>         被保険者・被扶養者      </li> </ol> |
|                                      | 保険証券号                        | 100                                          |
|                                      | 氏名                           |                                              |
| 利用者1(代表者)                            | フリガナ(全角)                     |                                              |
| 63                                   | 続柄                           |                                              |
|                                      | 生酸                           |                                              |
|                                      | 112.11                       | ☞ 【凶分】                                       |
|                                      | ご連絡先                         | 1 被保険者・被扶養者                                  |
|                                      | 医分                           |                                              |
|                                      | 保険証券号                        | 」と『単月云・社友                                    |
| 利用者2 長雨                              | 氏名                           | 3. 一般(ご家族の方でも 👘 👘                            |
| 削除                                   | 続柄                           | は差めの方・方人笙)                                   |
|                                      | 年龄                           | 「大臣」「のノノノ」・及八寺」                              |
|                                      | 性別                           |                                              |
|                                      |                              |                                              |
| 会議室                                  | ·                            | ◎利用しない ○利用する                                 |
|                                      |                              | 子供:5歳.3歳                                     |
| @考(子供の年齢等)                           |                              |                                              |
|                                      |                              |                                              |
| [連絡告]                                |                              |                                              |
| ダイハツ健康保険組合                           | FAX 1072-752-7705            | こと、アイン・ノビックレーローを、アクイ・フロー                     |
| ラコンテ有馬                               |                              |                                              |
| TEL : 078-903-4315                   |                              |                                              |

入力内容を確認する

# 宿泊者入力

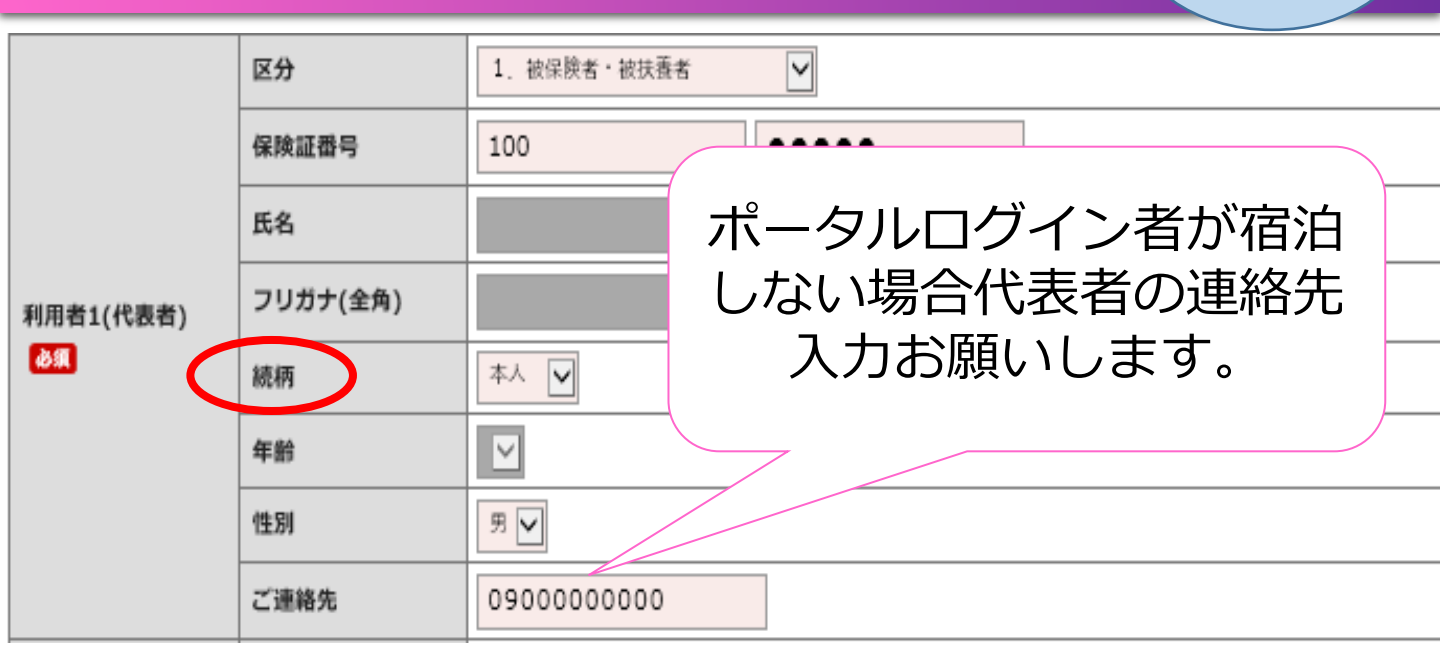

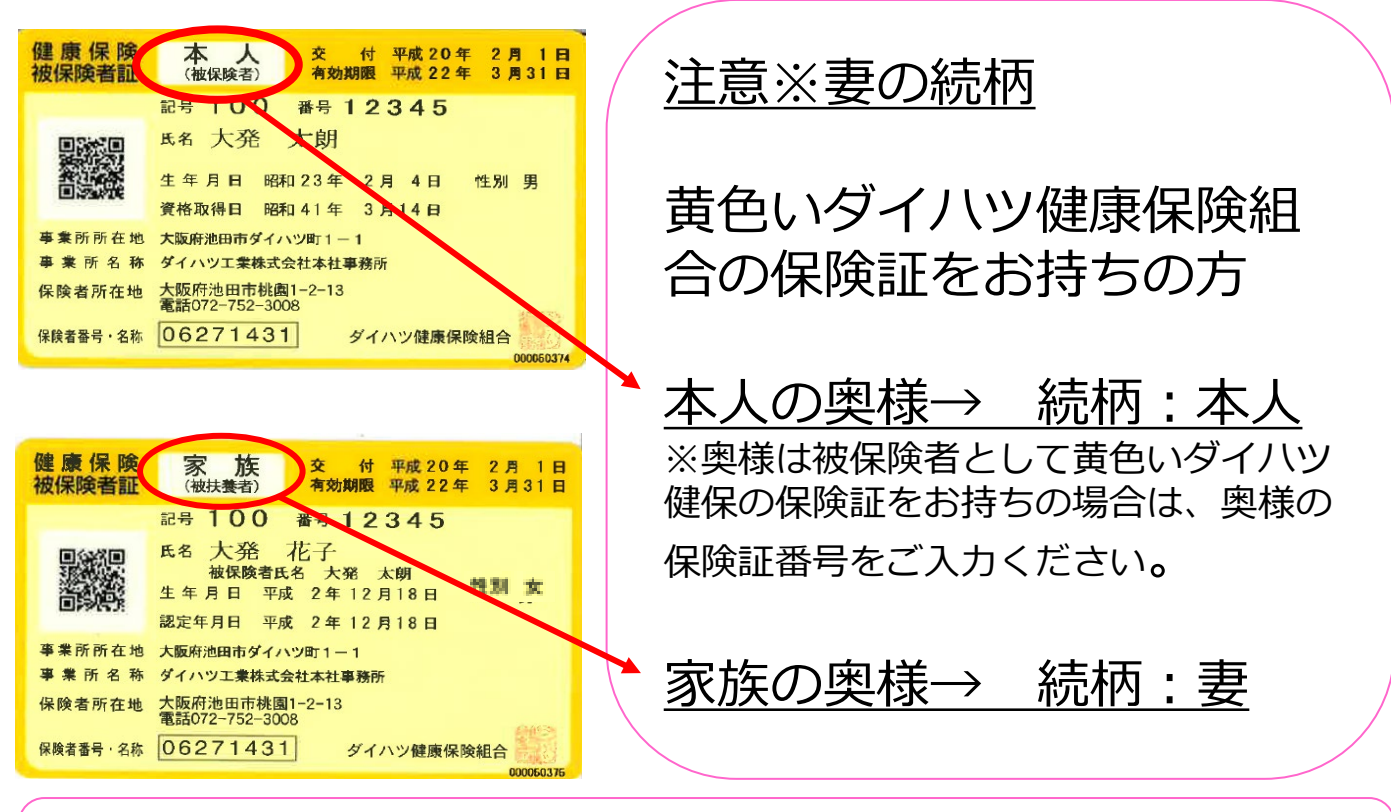

黄色いダイハツ健康保険組合の保険証をお持ちでない場合、 奥様の続柄は【一般】になります。

本予約

入力中

# 宿泊者入力

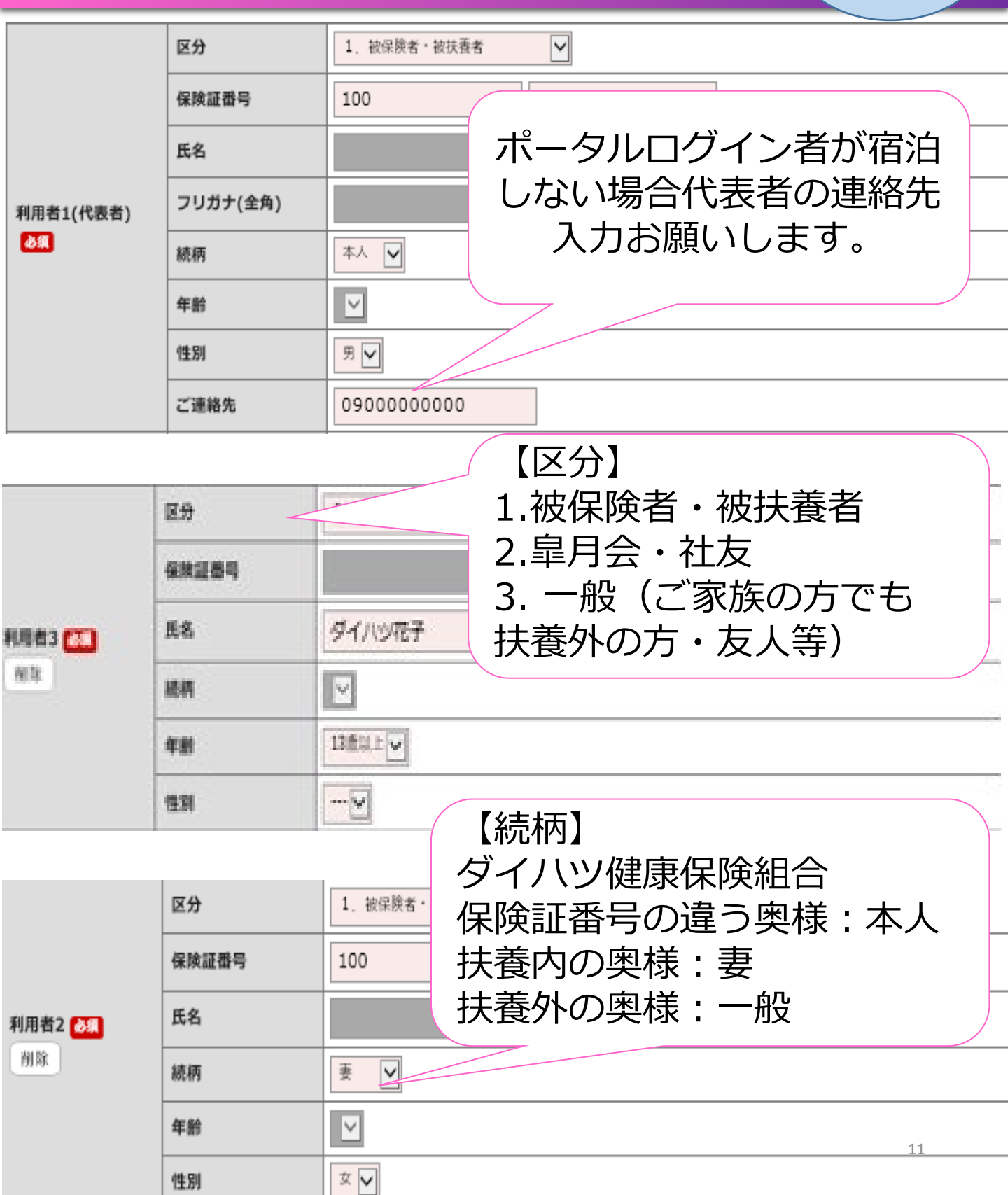

本予約

入力中

# 食事内容入力

食事内容

大人:13歳以上 子供:4~12歳 幼児:4歳未満

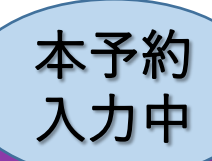

詳細表示をクリックし、人数分の 夕食・朝食を入力してください。

| 夕食メニュー(金額記        | 載(+衣/) リノー                                                                   |
|-------------------|------------------------------------------------------------------------------|
| 会席 (梅)            | ▼ 詳細政示                                                                       |
| 会席(桜)             | ▲ 詳細表示<br>大人: 2 名 (+1,040円)<br>子供: 名 (+3,140円)                               |
| 子供食               | <ul> <li>▲ 詳細表示</li> <li>子供: 2 名(宿泊料金に含む)</li> <li>幼児: 名(+1,050円)</li> </ul> |
| さしみ盛り合わせ<br>(1人前) | ▲ 詳細表示<br>単品: 名 (+1,050円)                                                    |
| 国産牛ひとり鍋           | ▼ 詳細表示                                                                       |
| 夕食ぬき              | 事前予約必要な単品メニューも                                                               |
| 朝食メニュー(金額記        | 載 人力してくたさい。                                                                  |
| 大人朝食              | 和食:     1     名(宿泊料金に含む)       洋食:     1     名(宿泊料金に含む)                      |
| 子供朝食              | <ul> <li>▼ 詳細表示</li> <li>子供: 2 名(宿泊料金に含む)</li> </ul>                         |
| 朝食ぬき              | ▼ 詳細表示                                                                       |

#### 12

## 内容確認画面 1/2

## 保養所(ラコンテ有馬 利用申込み)

### 入力内容の確認 【本予約】

御貨利用の甲込みのみ可能です。日帰りの方がいらっしゃる場合や お問い合わせは健保相合までご連絡ください。 (記載内容については、保養所の利用に関すること以外では、使用致しません。)

|                                        | 区分<br>保険証券号 | 被保读者,被扶强者         |    |
|----------------------------------------|-------------|-------------------|----|
|                                        | 保険証備号       | 尼号:100 番号         |    |
|                                        | 医名          | ж.                |    |
|                                        | フリガナ(全角)    | а.                |    |
| ******                                 | 統相          | 本人                |    |
|                                        | 年齢          | 8                 |    |
|                                        | 住胡          | 77                |    |
|                                        | ご連絡先        |                   |    |
|                                        | 区分          | 银保洪省。 液状混省        |    |
|                                        | 保険証備号       | 陀号:100 番号:        |    |
| NUM # 3                                | 医名          | 8                 |    |
|                                        | 統相          | 長女                |    |
|                                        | 年齢          | 8                 |    |
|                                        | 住利          | ġ.                |    |
|                                        | 区分          | 银保读者,彼快报者         |    |
|                                        | 保険証備号       | <b>陀号:100 番号:</b> |    |
| 81.00.9K %                             | 民名          | •                 |    |
| ************************************** | 統相          | 二女                |    |
|                                        | 年齢          | •                 |    |
|                                        | 住村          | ġ.                |    |
|                                        | 区分          | 银保读者,彼快报者         |    |
|                                        | 保険証拠号       | <b>陀号:107 型号</b>  |    |
| だ<br>利用数4<br>4                         | 医名          | -                 |    |
|                                        | 鏡梢          | 本人                | 13 |
|                                        | 年齢          |                   |    |

| 内容確認画面 | 2/2 |
|--------|-----|
|--------|-----|

|                                                                | 夕食メニュー(金額記                           | 戦(+表示)のメニューは衛泊料金に追加となります。)             |  |  |  |  |
|----------------------------------------------------------------|--------------------------------------|----------------------------------------|--|--|--|--|
|                                                                | 会席(梅)                                | 大人: 2 名 (宿泊料金に含む)<br>子供: 0 名 (+2,100円) |  |  |  |  |
|                                                                | 会席(桜)                                | 大人: 0 名 (+1,040円)<br>子供: 0 名 (+3,140円) |  |  |  |  |
|                                                                | 子供食                                  | 子供: 2 名(宿泊料金に含む)<br>幼児: 0 名(+1,050円)   |  |  |  |  |
| 食事内容                                                           | さしみ盛り合わせ<br>(1人前)                    | 単品: 0 名 (+1,050円)                      |  |  |  |  |
| 大人:13歳以上                                                       | 国産牛ひとり網                              | 単品: 0 名 (+1,100円)                      |  |  |  |  |
| 子供:4~12歳<br>幼児:4歳末満                                            | 夕食ぬき                                 | 大人: 0 名 (-3,150円)<br>子供: 0 名 (-1,050円) |  |  |  |  |
|                                                                | 朝食メニュー(金額記載(+表示)のメニューは宿泊料金に追加となります。) |                                        |  |  |  |  |
|                                                                | 大人朝食                                 | 和食: 2 名 (宿泊料金に含む)<br>洋食: 0 名 (宿泊料金に含む) |  |  |  |  |
|                                                                | 子供朝食                                 | 子供: 2名(宿泊料金に含む)                        |  |  |  |  |
|                                                                | 朝食ぬき                                 | 大人: 0 名 (-730円)<br>子供: 0 名 (-520円)     |  |  |  |  |
| 根                                                              | 印見積の                                 | 為、当日の請求金額と異な                           |  |  |  |  |
|                                                                | 場合がご                                 | `ざいます。                                 |  |  |  |  |
| 備考                                                             |                                      |                                        |  |  |  |  |
| 概算料金                                                           |                                      | 14,700円                                |  |  |  |  |
| 【連絡先】<br>ダイハツ健康保険組合                                            |                                      |                                        |  |  |  |  |
| TEL: <u>072-752-3008</u><br>ラコンテ有馬<br>TEL: <u>078-903-4315</u> | FAX : <u>072-752-7706</u>            | 入力内容確認後クリック                            |  |  |  |  |
|                                                                |                                      |                                        |  |  |  |  |
|                                                                |                                      |                                        |  |  |  |  |

本予約

## 本予約完了1/3

## ダイハツ健康保険組合

## 保養所(ラコンテ有馬 利用申込み)

### 申込み完了(本予約)

【利用申込みを受付けました】 お申込みいただきましてありがとうございます。 利用申込は全て完了しました。 「ラコンテ有馬」利用申込の本予約が完了しました。 表示は概算金額であり、保養所での飲食等を含めて精算となりますのでご注意ください。 印刷した利用申込書 または スマートフォン等により保養所受付へ申込内容を提示してください。 保養所フロントで保険証・皐月会会員証の提示が必要となります。あらかじめご了承ください。

ダイハツ健康保険組合 保養所係 (外線) 072-752-3008 (内線) 661-4990 平日 8:45~12:00 / 13:00~17:30

#### 画面を閉じる

## 当日⇒ラコンテ有馬へ入力内容確認画面を提示 または、印刷した入力内容確認と保険証をお持 ちください。

### 申込みについて

#### こちらの専用フォームにてお申込みください。

ご宿泊の11日前までには必ず、仮予約に続いて本予約まで完了してください。 ※本予約は仮予約完了後、利用申込み履歴の申込番号を選択していただくことで可能です。 利用申込み履歴の申込番号を選択して専用フォームへお進みください。

ラコンテ有馬 空室状況カレンダーはこちら

### 利用申込み履歴

| 申込番号           | 申込日                  | 利用責任者(紹介者)氏名 | 利用開始日 | 利用人数 | 予約状況 |  |
|----------------|----------------------|--------------|-------|------|------|--|
| RM202105130001 | _                    |              |       |      |      |  |
| RM202104290003 | 🔨 人力内容確認画面は甲込番号をクリック |              |       |      |      |  |
| RM202104290002 |                      |              |       |      |      |  |
| RM202104290001 | 04/29                | 天堀 広子        | 07/31 | 4    | 本予約  |  |

## 本予約完了2/3

## ダイハツ健康保険組合

 保養所(ラコンテ有馬利用申込み)
 印刷希望の方はこちら

 入力内容の確認【本予約】
 ア国東する

 印刷する
 内容を訂正する

宿泊利用の申込みのみ可能です。日帰りの方がいらっしゃる場合や お問い合わせは健保組合までご連絡ください。

(記載内容については、保養所の利用に関すること以外では、使用致しません。)

| 申込日                | 2021/05/17                                 |  |
|--------------------|--------------------------------------------|--|
| 保険証番号              | 記号:1番号:99991                               |  |
| 利用責任者(利用申込者) 漢字氏名  | 健保 本人                                      |  |
| 利用責任者(利用申込者) 力ナ氏名  | ケンポ ホンニン                                   |  |
| 所属                 |                                            |  |
| 携带電話番号             | 09011111111<br>携帯電話をお持ちでない場合は日中に連絡の取れる電話番号 |  |
| メールアドレス            | Hiroko2_Amahori_Z@dk.daihatsu.co.jp        |  |
| 利用期間               |                                            |  |
| 宿泊人数               | 男:1名 女:1名 計:2名                             |  |
| 一般室 (一般室は1部屋4名様まで) | 102号室                                      |  |
| 特別室 (特別室は1部屋4名様まで) |                                            |  |
| 区分                 | 一般                                         |  |

11日前までに変更がある場合は を クリックしてください。 маклита 11日前まで全てキャンセルの場合は をクリックしてください。 キャンセルする

## 本予約完了

本予約

完了メールが登録メールに届きます。

「ラコンテ有馬」利用申込み専用フォームから送信(ダイハツ健康保険組合)

利用申込は全て完了しました。

「ラコンテ有馬」利用申込本予約が完了しました。

このメールをもって予約完了です。

利用日当日、印刷した利用申込書 または スマートフォン等により保養所受付へ申込内容を提示してください。 保養所フロントで保険証・皐月会会員証の提示が必要となります。あらかじめご了承ください。 以下ポータルサイトへログイン後、「保養所」メニュー内の申込履歴より、利用申込書を確認できます。 https://dk.kenpo.gr.jp/portal/login.asp

※ご注意ください※

内容を訂正する場合は健保組合までご連絡ください。

※キャンセル料について※

■ 宿泊料金

利用日の5日前以降にキャンセルされた場合:1,050円/人

※12 才以下:530 円/人

(例:4/1 宿泊日の場合は 3/26 17:30 までにご連絡いただくとキャンセル料は発生いたしません。)

■ 食事料金

利用日の前日以降にキャンセルされた場合:食事料の全額

■ 規定外室料

利用日の5日前以降にキャンセルされた場合:2,100円/室

キャンセルの場合のご連絡先

月〜金ダイハツ健康保健組合9:00~12:00/13:00~17:30土・日(大型連休)ラコンテ有馬9:00~12:00/13:00~17:30

\_\_\_\_\_

※送信専用メールアドレスより配信されています。

返信いただいてもお答えできませんのでご了承ください。

## キャンセル処理

#### こちらの専用フォームにてお申込みください。

ご宿泊の11日前までには必ず、仮予約に続いて本予約まで完了してください。 ※本予約は仮予約完了後、利用申込み履歴の申込番号を選択していただくことで可能です。 利用申込み履歴の申込番号を選択して専用フォームへお進みください。

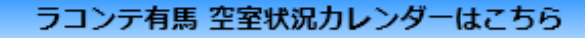

### 利用申込み履歴

| 申込番号                  | 申込    | キャンセルの提合け由込悉号をク  | 5    |
|-----------------------|-------|------------------|------|
| RM202105130001        | 05/1  |                  |      |
| <u>RM202104290003</u> |       | リックして人刀内谷唯認画面を表示 |      |
| RM202104290002        | 04/20 |                  | IL . |
| <u>KM202104290001</u> | 04/29 |                  |      |

## 保養所(ラコンテ有馬 利用申込み)

### 入力内容の確認 【本予約】

| <br>クワック |  |
|----------|--|
|          |  |
| $\smile$ |  |
|          |  |

キャンセルする

18

1 I ... *F* 

確認利用の申込みのみ可能です。日間りの方がいらっしゃる場合や お問い合わせは研究組合までご連絡ください。

(記載内容については、保護所の利用に関すること以外では、使用放しません。)

**印刷**学る

| 申込日               | 2021/05/17    |               |  |
|-------------------|---------------|---------------|--|
| 保険調整号             | 記号:1 曲号:99991 |               |  |
| 利用責任者(利用申込者) 漢字氏名 | 發展 本人         |               |  |
| 利用責任者(利用申込者) カナ氏名 | ケンボ ホンニン      | キャンセルメールが届きます |  |
|                   |               |               |  |

ダイハツ健康保険組合

保養所(ラコンテ有馬 利用申込み)

#### 申込み取消し完了

【利用申込みを取消しました】 ご不明点等ございましたら下記までお問合せください。

ダイハツ健康保険組合 保養所係 (外線)072-752-3008 (内線)661-4990 平日 8:45~12:00 / 13:00~17:30

画面を閉じる

「ラコンテ有馬」利用申込み専用フォームから送信(ダイハツ健康保険組合) 「ラコンテ有馬」利用申込み取消しが完了しました。

利用期間:2021/08/18 1泊

内容を訂正する

ご不明点等ございましたら下記までお問い合わせください。 以下ポータルサイトへログイン後、「保養所」メニュー内の申込履歴よりご確認できます。 https://dk.kenpo.gr.jp/portal/login.asp

※送信専用メールアドレスより配信されています。 返信いただいてもお答えできませんのでご了承ください。

## 14日前催促メール

本予約がお済みでないお客様に催促メールを送付します。 11日前までに本予約完了お願いします。

【例】9/30宿泊日の場合:9/19の23:59までに 本予約をお済ませください。

「ラコンテ有馬」利用申込の本予約が完了していません。 利用期間:2021/06/06 1泊

利用11日前までに利用申込本予約(利用者氏名、食事等)の登録をお願いいたします。

以下ポータルサイトへログイン後、「保養所」メニュー内の申込履 歴よりご確認できます。

https://dk.kenpo.gr.jp/portal/login.asp

※ご注意ください※ ご宿泊の11日前までには必ず、本予約まで完了してください。 完了していただけない場合は自動キャンセルいたします。

※送信専用メールアドレスより配信されています。 返信いただいてもお答えできませんのでご了承ください。

## 10日前自動キャンセル通知メール

**自動キャンセルメールを送付します。** ※以前のようにご予約が残らないので必ず**11日前**までに お願いします!! ご注意ください。

※実行時間は毎日0:30頃

「ラコンテ有馬」利用申込み専用フォームから送信(ダイハツ健康保険組合)

「ラコンテ有馬」利用申込みの自動キャンセルが完了しました。 利用期間:2021/05/21 1泊

ご不明点等ございましたら下記までお問い合わせください。 以下ポータルサイトヘログイン後、「保養所」メニュー内の申込履歴よりご確認できます。 <u>https://dk.kenpo.gr.jp/portal/login.asp</u>

※送信専用メールアドレスより配信されています。 返信いただいてもお答えできませんのでご了承ください。

| 用申込み履歴         |        |        |       |           |                                                 |
|----------------|--------|--------|-------|-----------|-------------------------------------------------|
| 申込番号           | ・ ポ・   | -タルサイト | 画面に   | 利用人数      | 予約状況                                            |
| RM202104220007 | (4) [子 | 約状況欄10 | 「白動   | 1         | 依予約                                             |
| RM202104220005 | 04/    |        |       | 1         | 半子的                                             |
| HM202104220005 | 04.    | ヤンセル」と | 表示さ   | 1         | 本手的                                             |
| BM202104220004 | 04 h   | ŧσ.    |       |           | 医手的                                             |
| RM202104220003 | 04/    |        |       | $\square$ | 很予约                                             |
| RM202194229001 | 04/22  | 関西 本人  | 05/19 | 1         | 使寻约                                             |
| RM202104200001 | 04/20  | 関西 羊人  | 05/21 | 1         | ■■ <b>■</b> ===>=============================== |
| RM202104190005 | 04/19  | 関西 本人  | 05/09 | 1         | 很予的                                             |

## 連泊ご希望のお客様

## 予約サイトは1泊を限定としております。 連泊希望の方はお手数ですが再度ご予約お願いします。

## ダイハツ健康保険組合

## 保養所(ラコンテ有馬 利用申込み)

## 入力内容の確認 【仮予約】

|                                                                    | 本予約する                                | 内容を訂正する                     | キャンセルする |  |  |
|--------------------------------------------------------------------|--------------------------------------|-----------------------------|---------|--|--|
| 宿泊利用の申込みのみ可能です。日帰りの、<br>お問い合わせは健保組合までご連絡くださ<br>(記載内容については、保養所の利用に関 | 方がいらっしゃる場合や<br>い。<br>すること以外では、使用致しまt | ŧhe )                       |         |  |  |
| 申込日                                                                | 2021/05/11                           |                             |         |  |  |
| 保険証番号                                                              | 記号:1番号:99991                         |                             |         |  |  |
| 利用責任者(利用申込者) 漢字氏名                                                  | 健保 本人                                |                             |         |  |  |
| 利用責任者(利用申込者) カナ氏名                                                  | ケンボ ホンニン                             |                             |         |  |  |
| 所属                                                                 |                                      |                             |         |  |  |
| 携带電話番号                                                             | 携帯電話をお持ちでない                          | 携帯電話をお持ちでない場合は日中に連絡の取れる電話番号 |         |  |  |
| メールアドレス                                                            |                                      | qt.                         |         |  |  |
| 利用期間                                                               | 2021/05/28 :1泊                       | 2021/05/28 :1泊              |         |  |  |
| 宿泊人数                                                               | 男:1名 女:3名 計:4                        | 9:1名 女:3名 計:4名              |         |  |  |
| 一般室(一般室は1部屋4名様まで)                                                  | 30483                                |                             |         |  |  |
| #F)(#))*は1#FF44(###で)一度登録完了の場合はこちらを金謙率クリックすると再入力せず申込(j##先)可能です。    |                                      |                             |         |  |  |
| ラコンテ有馬<br>TEL: <u>078-903-4315</u>                                 | 5コンテ有馬<br>FL: <u>078-903-4315</u>    |                             |         |  |  |

## キャンセル料について

ポータルサイトからの変更・キャンセルは宿泊日の 11日前までです。 10日前以降の変更・キャンセルにつきましては必ず お電話でご連絡ください。

【例】9/30宿泊日の場合:9/19の23:59までに 変更・キャンセルをお済ませください。

キャンセル料

## 宿泊料金

利用日の5日前以降にキャンセルされた場合:1,050円/人

※12才以下:530円/人

(例:4/1宿泊日の場合は3/26 17:30までにご連絡いただくとキャンセル料は発生いたしません。)

### ●食事料金

利用日の前日以降にキャンセルされた場合:食事料の全額

### ▋ 規定外室料

利用日の5日前以降にキャンセルされた場合:2,100円/室

## ❶ キャンセルの場合のご連絡先

| 月~金       | ダイハツ健康保険組合 | 9:00~12:00/13:00~17:30 |
|-----------|------------|------------------------|
| 土・日(大型連休) | ラコンテ有馬     | 9:00~12:00/13:00~17:30 |